## Procedure for changing settings to modern authentication for existing Thunderbird accounts

1. Open the Thunderbird Account Settings screen.

Start Thunderbird.

Click Tools > Account Settings.

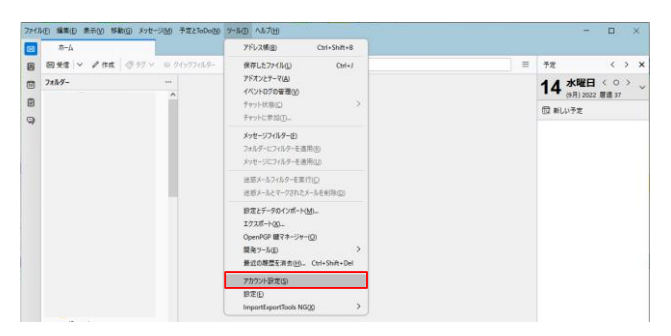

2. Changing the authentication method of the receiving server(outlook.office365.com)

Change the authentication method in the server settings to "OAuth2"

| 7711 | (E) 編集(E) 表示(Y) 移動(G) メッセージ(M)   | ) 予定とToDo(N) ツー  | しの ヘルプ田                |          |     | -                        | × |
|------|----------------------------------|------------------|------------------------|----------|-----|--------------------------|---|
|      | π-4 (D                           | アカウント設定          | ×                      |          |     |                          |   |
| 8    |                                  |                  |                        |          |     |                          | î |
|      | ∨ 図 ユーザID@cc.saga-u.ac.jp        | サーバー設定           |                        |          |     |                          |   |
|      | サーバー設定                           | サーバーの種類: IM      | AP メールサーバー             |          |     |                          |   |
| Q    | 送信拉スと特別なフォルター<br>編集とアドレス入力       | サーバー名(S): 0      | utlook.office365.co    | m        |     | <br>ポート回: 993 🔷 既定値: 993 |   |
|      | 迷惑メール                            | ユーザー名(N): 0      | not@cc.saga+u.ac.j     | <b>,</b> |     |                          |   |
|      | 同期とディスク領域<br>エンドツーエンド暗号化<br>開封確認 | セキュリティ設定         |                        |          |     |                          |   |
|      | > 酉 ローカルフォルダ                     | 接続の保護(山):        | SSL/TLS                | ~        |     |                          |   |
|      | 送葱メール<br>ディスク模域                  | 認証方式( <u>0</u> : | OAuth2                 | ~        |     |                          |   |
|      | 間) 送信 (SMTP) サーバー                | サーバー設定           | 適素のパスワード認<br>暗号化されたパスワ | ₩<br>    |     |                          |   |
|      | アカウント操作(A) 🗸                     | ✓ 新着メッセージ        | Kerberos / GSSAR       | 9        |     |                          |   |
|      |                                  | ☑ 新着メッセージ        | NTLM<br>TLS 証明書        | 2        | 896 |                          |   |
|      | 観 Thunderbird の設定                | ✓ 新着メッセージ        | OAuth2                 | M        | 0   |                          |   |
|      | 静 アドオンとテーマ                       | メッセージを削除す        | 5時:                    |          |     |                          |   |
| \$   |                                  | ○ 次のフォル:         | ダーに移動する( <u>O</u> ):   | 自ごみ箱     | ~   |                          | ~ |
| ₩-   | (14)                             |                  |                        |          |     |                          |   |
|      |                                  |                  |                        |          |     |                          |   |

3. Changing the authentication method for sending server (smtp.office365.com)

If you are setting up a university sending server ((smtp.cc.saga-u.ac.jp), you do not need to set up modern authentication. Select the sending (SMTP) server, select User ID@cc.saga-u.ac.jp – smtp.office365.com (default), and click Edit.

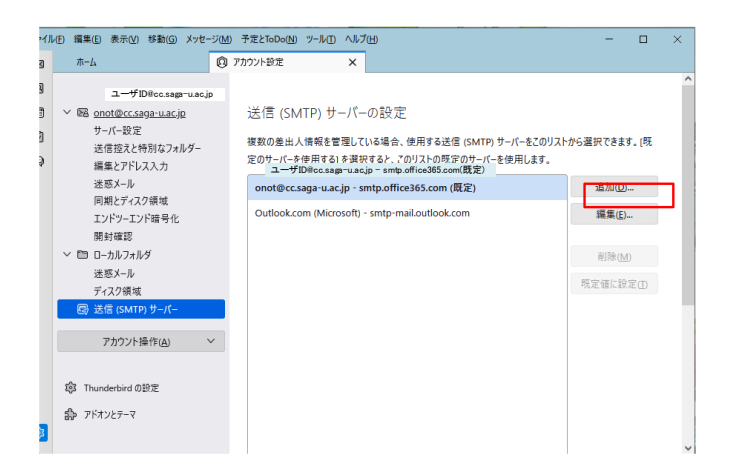

Change the authentication method to OAuth2 and click OK.

| ゲーン 送信 (SMTP) サーバー            |                             |  |  |  |  |  |  |
|-------------------------------|-----------------------------|--|--|--|--|--|--|
| 設定                            |                             |  |  |  |  |  |  |
| 說明( <u>D</u> ):               |                             |  |  |  |  |  |  |
| サーバー名( <u>S</u> ): s          | 認証なし                        |  |  |  |  |  |  |
| ポート番号( <u>P</u> ):            | 通常のパスワード認証<br>暗号化されたパスワード認証 |  |  |  |  |  |  |
| セキュリティと認識                     | Kerberos / GSSAPI           |  |  |  |  |  |  |
| 接続の保護(N)・                     | NTLM                        |  |  |  |  |  |  |
| 13(1)(0) (A (B)( <u>14</u> )) | OAuth2                      |  |  |  |  |  |  |
| 認証方式( <u>l</u> ):             | OAuth2 🗸                    |  |  |  |  |  |  |
| ユーザー名( <u>M</u> ):            | ユーザID®cc.saga-u.ac.jp       |  |  |  |  |  |  |
|                               | ок <i>キャンセル</i>             |  |  |  |  |  |  |

Click  $[\times]$  in Account Settings and close the tab.

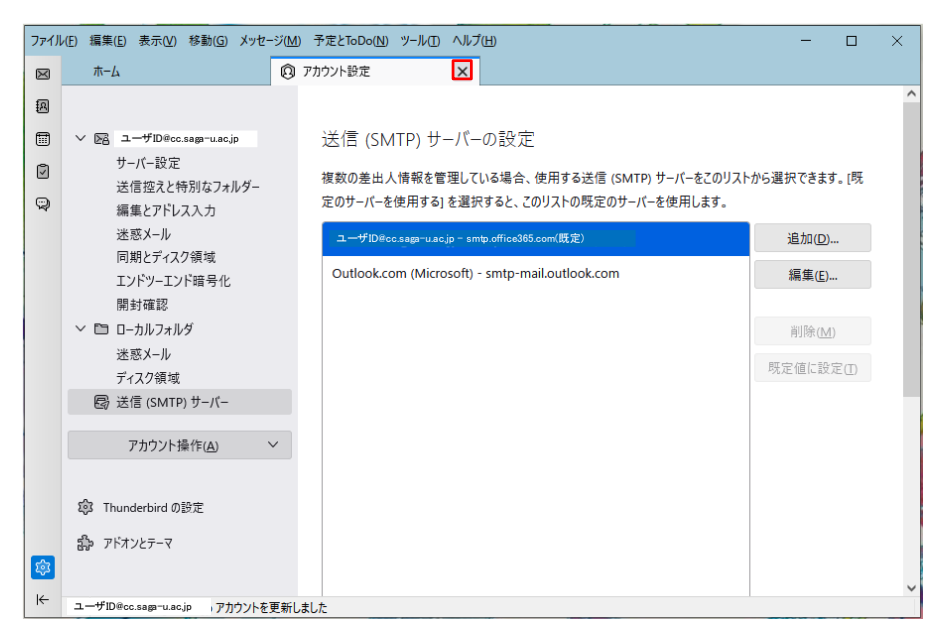